# **Register for OneAZ Online and Mobile Banking!**

Thank you for becoming a member with OneAZ, we look forward to serving you throughout your membership. Follow the steps below to gain access to OneAZ Online and Mobile Banking services.

### **STEP 1**

Visit OneAZcu.com and select **Login**, then select **Register for Online Banking**.

You may also choose to register through the OneAZ Mobile Banking app.

You only need to register through one device to receive access to both online and mobile banking.

## STEP 2

Select **Register as an Individual** or **Register as a Business**.

Enter your social security number, date of birth and OneAZ account number. Your account number is located on the first page of your onboarding packet in the welcome letter.

### STEP 3

Complete the security validation.

Select your preferred delivery method.

Select Request Code.

A 6-digit verification code will be sent to your preferred delivery method.

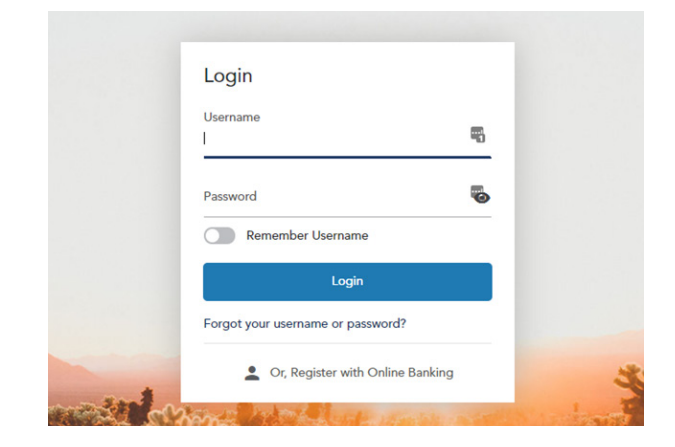

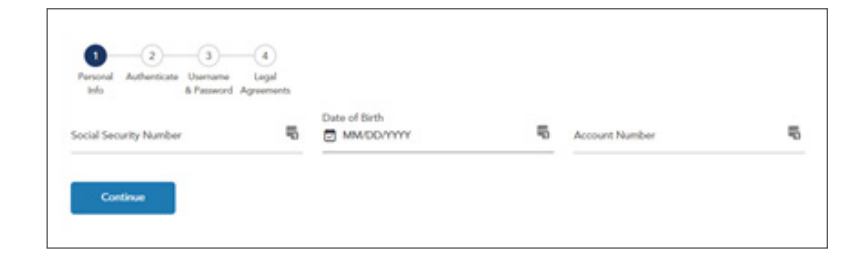

| o protect the security of your a<br>inter the 6-digit number to con | ccount please select a delive<br>inue. | ery method for your validatio | on code, then |
|---------------------------------------------------------------------|----------------------------------------|-------------------------------|---------------|
| inter the 6-digit number to con                                     | inue.                                  |                               |               |
|                                                                     |                                        |                               |               |

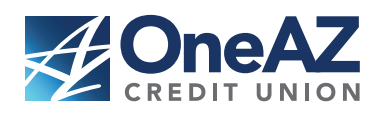

### OneAZcu.com/NextLevel

Insured by NCUA

### STEP 4

Once the verification code has been received, enter it within the verification code field.

#### Select Next.

### **STEP 5**

Create your username and password.

Password requirements are:

- A minimum of nine characters
- Include an upper- and lower-case letter
- Contain at least one number
- Include at least one of these special characters:

`~!@#\$%^&\*()-\_+={[][|\:;'''/?,<.>

### STEP 6

Review the online banking terms & conditions.

Select the I Agree box and then Submit.

|                   | C CENTRE CARGE CONTRACTOR                        |                                                                                       |
|-------------------|--------------------------------------------------|---------------------------------------------------------------------------------------|
|                   | Phone Number                                     |                                                                                       |
| , please ent      | er the 6-digit Verification Code below, and then |                                                                                       |
|                   |                                                  |                                                                                       |
| Legal<br>reements |                                                  |                                                                                       |
|                   | 4<br>Legal<br>eements<br>, please ent            | 4<br>Legal<br>eements<br>, please enter the 6-digit Verification Code below, and then |

|                               | Personal Authenticate Username Legal<br>Info B Password Agreements<br>Username |                  |   |
|-------------------------------|--------------------------------------------------------------------------------|------------------|---|
| Password O Confirm Password O | Password                                                                       | Confirm Password | ٥ |

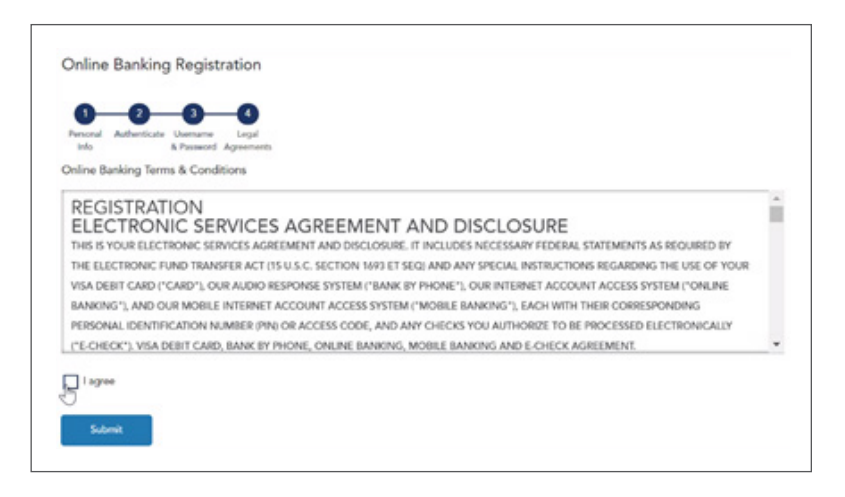

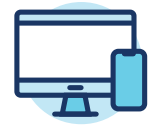

Now you're free to bank on the go – wherever you are! To view Frequently Asked Questions, video tutorials, and to learn more about how to connect with us, we encourage you to visit us at OneAZcu.com/Help.

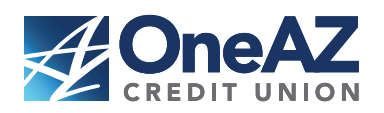

OneAZcu.com/NextLevel

Insured by NCUA